# Preferences Time Schedules

## **Set Up Your Time Schedules**

Most organisations shape the way they handle incoming calls to match their hours of operations. In CloudPBX you can define time schedules for; Simultaneous Ring, Call Forwarding and Queuing by customising one the following time schedule types:

- Work hours
- Available Hours
- User Defined Hours

### **Quick Guide**

- 1. Log into https://now.tel2.co.uk.
- 2. Select Settings > Preferences > Time Schedules.
- 3. Select days and fill in hours for; Work hours, Available hours and User Defined Hours.
- 4. Click **Save settings** to update.

Note: Chosen times need to be in 24 hour format.

### Preferences

Change the default settings for time schedules such as your hours of work and available hours

Use Local Time and 24 Hour Format (e.g. 21:00)

#### Work Hours

| 🕑 Monday    | From: | 09:00 | to: | 17:00 |
|-------------|-------|-------|-----|-------|
| 🗸 Tuesday   | From: | 09:00 | to: | 17:00 |
| 🗸 Wednesday | From: | 09:00 | to: | 17:00 |
| 🗸 Thursday  | From: | 09:00 | to: | 17:00 |
| 🗸 Friday    | From: | 09:00 | to: | 17:00 |
| 🗌 Saturday  | From: |       | to: |       |
| 🗌 Sunday    | From: |       | to: |       |

#### Available Hours

| 🅑 Monday  | From: | 08:00 | to: | 22:00 |
|-----------|-------|-------|-----|-------|
| 🗖 Tuesdav | From: | 08:00 | to: | 22:00 |

Unique solution ID: #1035 Author: Support Last update: 2016-05-28 08:00